# 如何出售 GAE10X

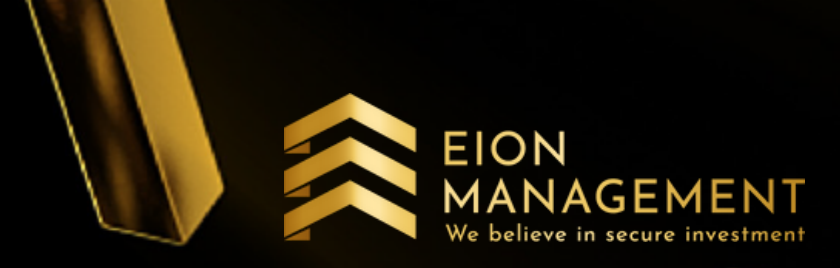

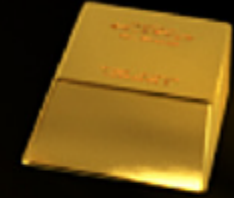

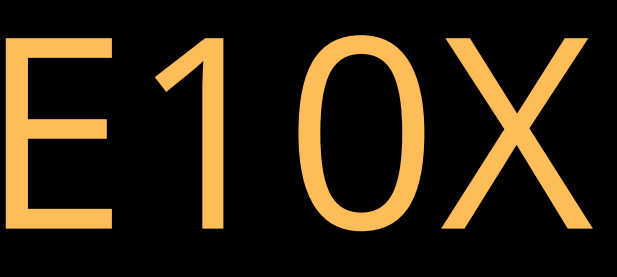

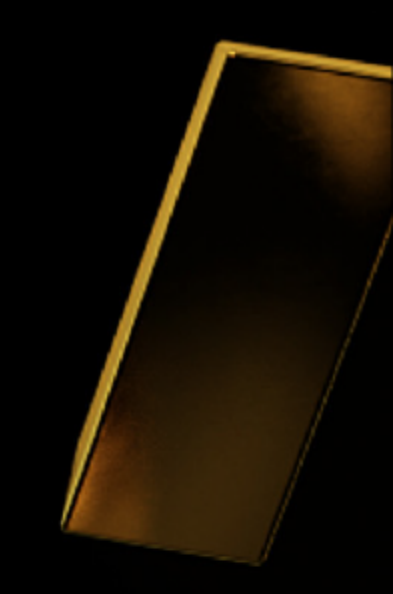

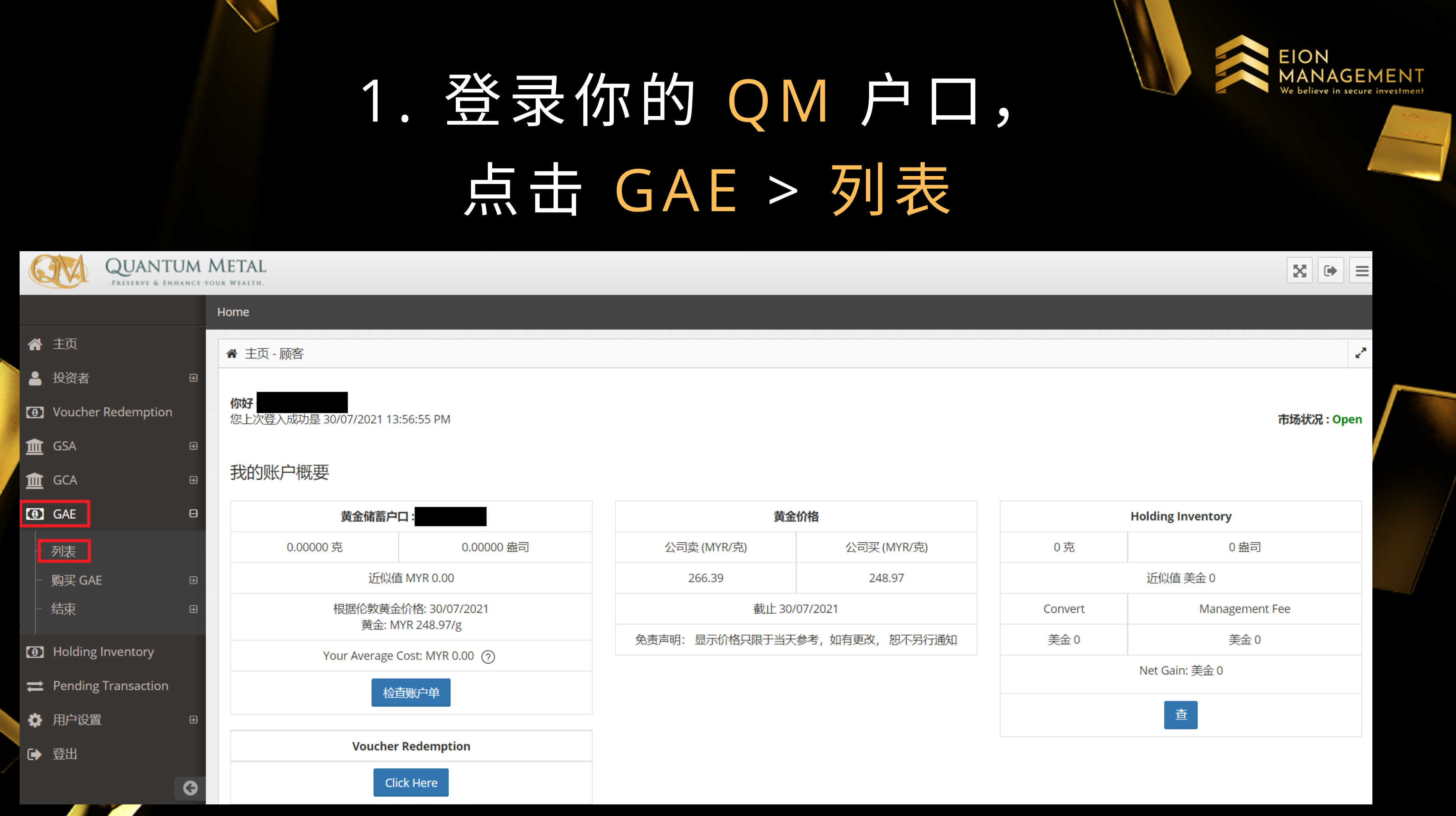

# 2. 选择你要卖出的 GAE 代码

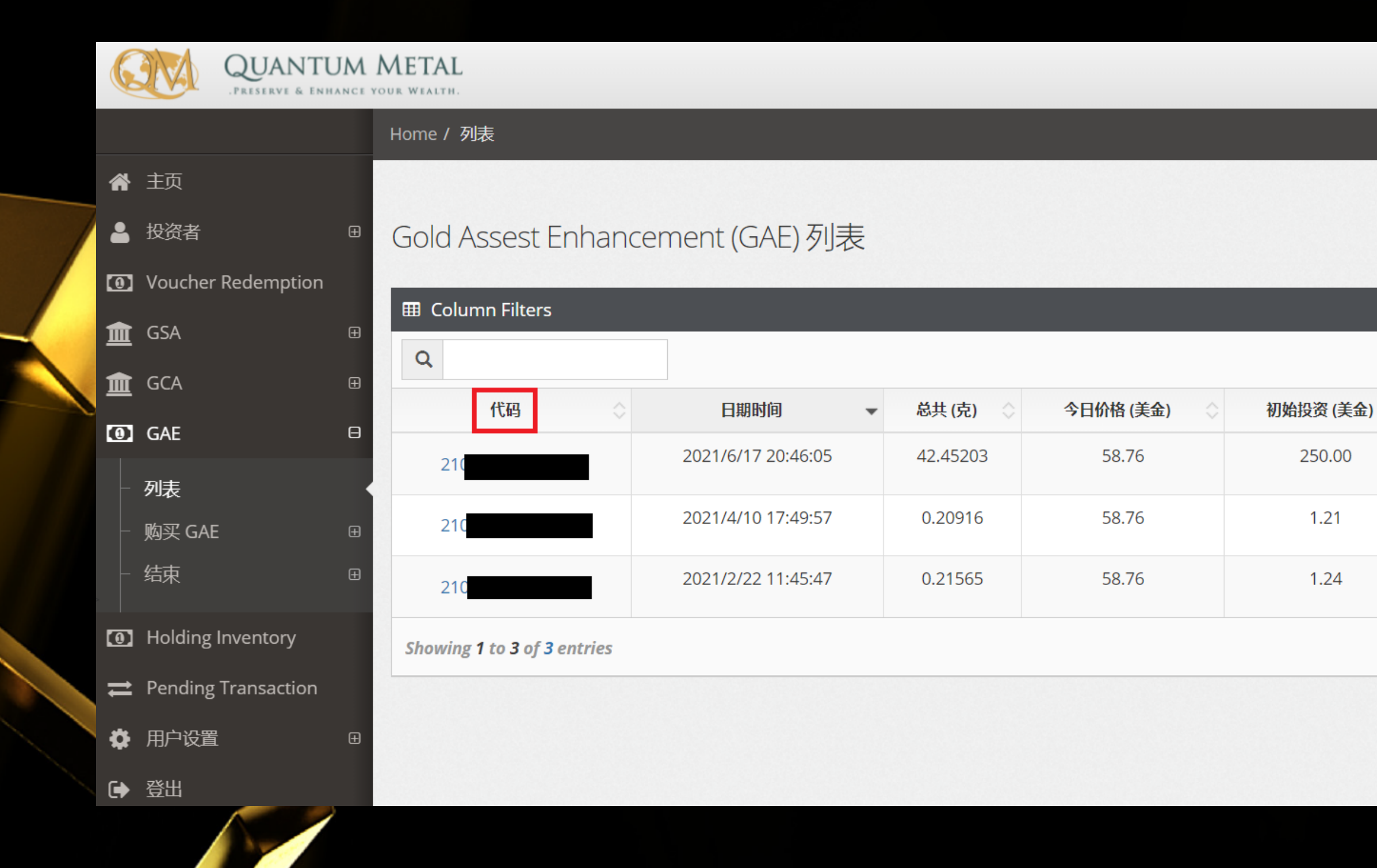

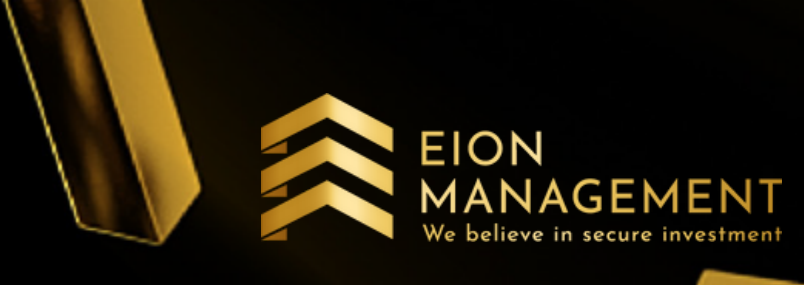

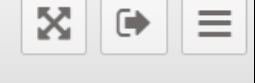

2

| $\diamond$ | 净兑现 (美金) 🛛 🗇 | Management Fee 退款 (美金) 🛛 🔷 | Action 🗘  |
|------------|--------------|----------------------------|-----------|
|            | 244.48       | 69.26                      | 启发▼       |
|            | 1.40         | (0.12)                     | 启发▼       |
|            | 1.51         | (0.17)                     | 启发▼       |
|            |              | Previo                     | us 1 Next |

# 3. 确认后, 在ACTION部分点击启发

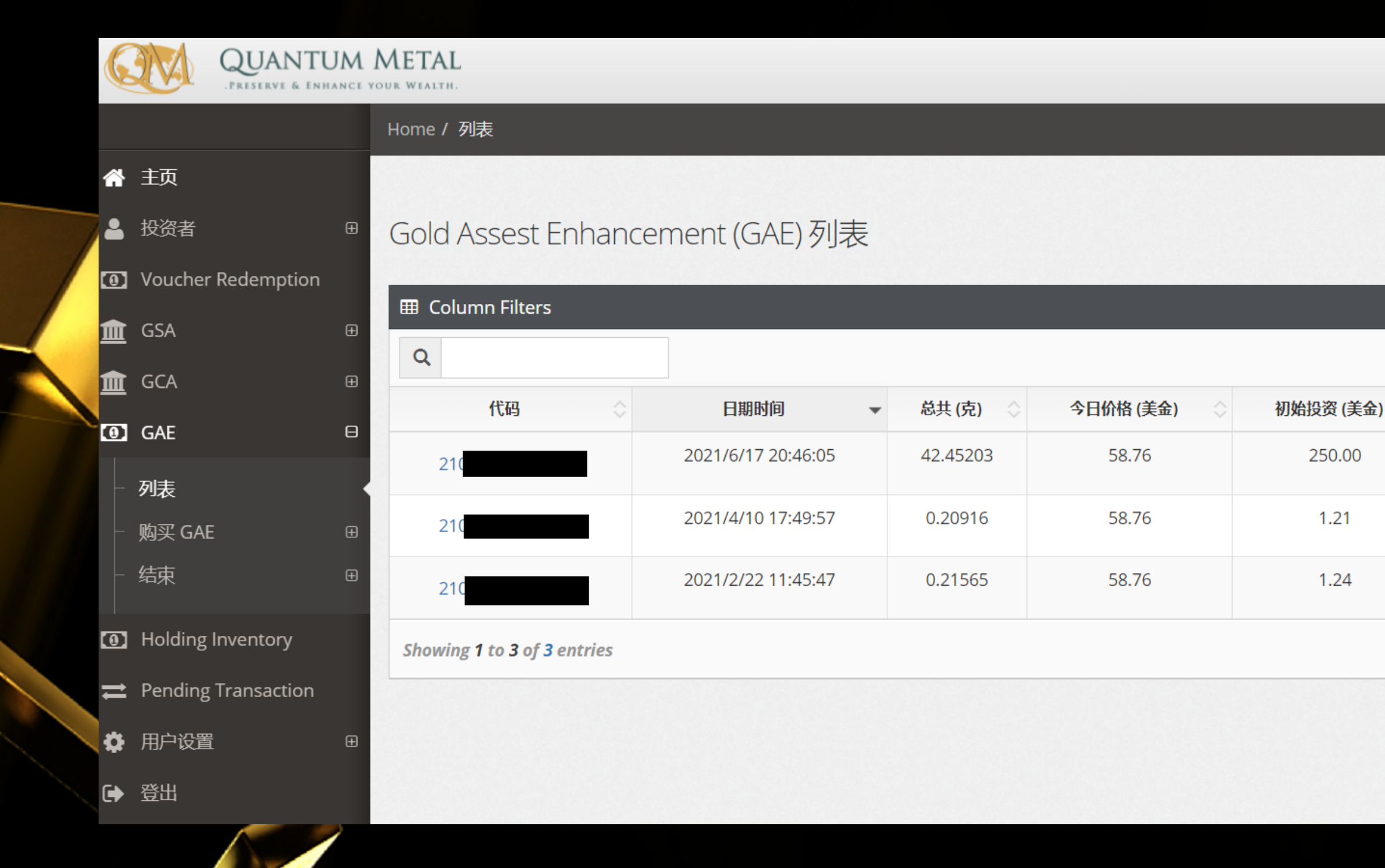

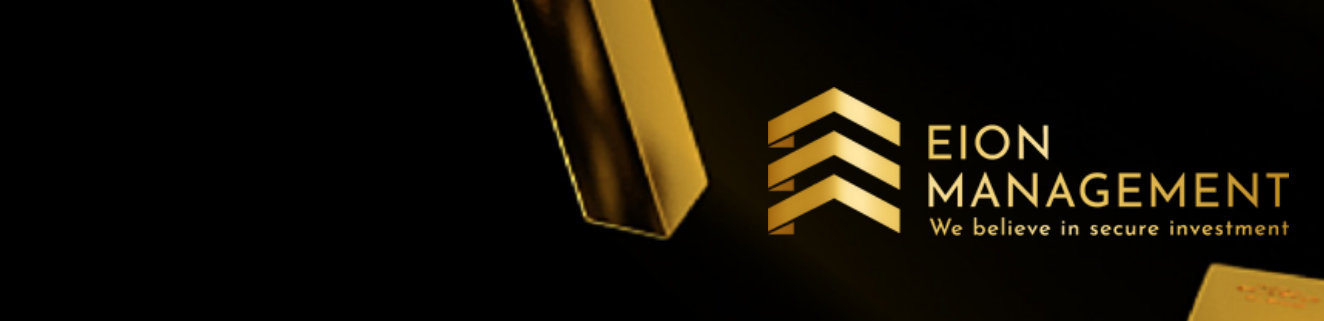

250.00

1.21

1.24

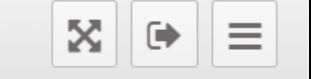

27

净兑现 (美金) Management Fee 退款 (美金) Action 69.26 244.48 启发▼ 细节 1.40 (0.12)结束 1.51 (0.17) 启发▼ Previous Next

# 4. 选择结束

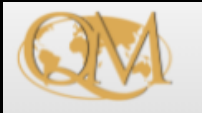

#### QUANTUM METAL PRESERVE & ENHANCE YOUR WEALTH.

Ð

Θ

G

Home / 列表

#### 😭 主页

🛓 投资者

### Voucher Redemption

#### 盦 GSA <u>盦</u> GCA

- GAE
- | |- 列表
- │ │ 购买 GAE

## - 结束

- Holding Inventory
- Pending Transaction

#### ✿ 用户设置

● 登出

## Gold Assest Enhancement (GAE)列表

| III Column Filters |    |                    |   |            |               |           |  |  |
|--------------------|----|--------------------|---|------------|---------------|-----------|--|--|
| Q                  |    |                    |   |            |               |           |  |  |
| 代码                 | \$ | 日期时间               | • | 总共 (克) 🛛 🛇 | 今日价格 (美金) 🛛 🛇 | 初始投资 (美金) |  |  |
| 210                |    | 2021/6/17 20:46:05 |   | 42.45203   | 58.76         | 250.00    |  |  |
| 210                |    | 2021/4/10 17:49:57 |   | 0.20916    | 58.76         | 1.21      |  |  |
| 210                |    | 2021/2/22 11:45:47 |   | 0.21565    | 58.76         | 1.24      |  |  |

#### Showing 1 to 3 of 3 entries

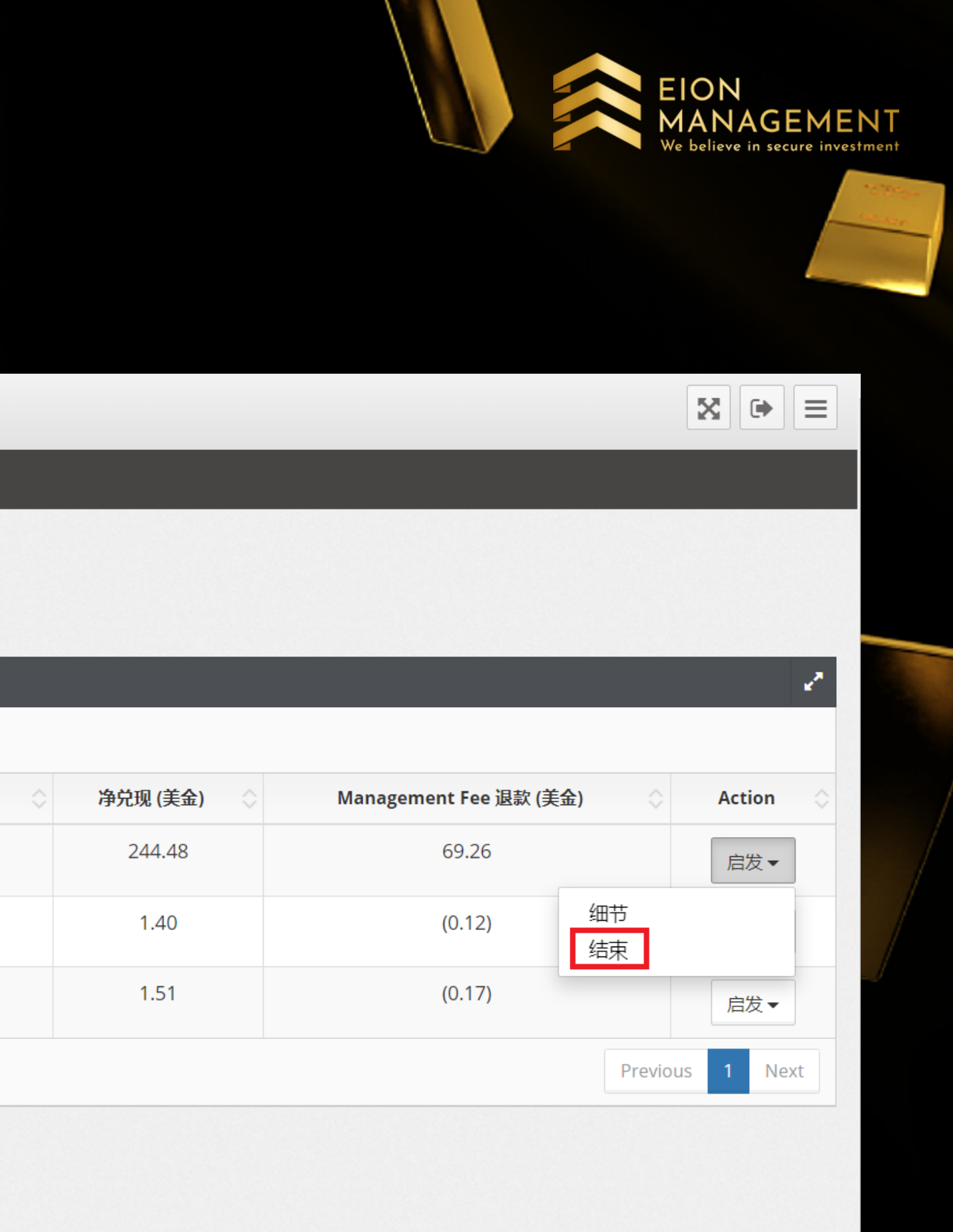

# 5. 选择你要卖出多少UNITS后点击呈上

| C  | PRESERVE & ENHA     | QUANTUM METAL<br>Preserve & Enhance your Wealth. |                    |                       |          |  |
|----|---------------------|--------------------------------------------------|--------------------|-----------------------|----------|--|
|    |                     |                                                  | Home               |                       |          |  |
| *  | 主页                  |                                                  |                    |                       |          |  |
| 2  | 投资者                 | Ð                                                | ● GAE 结果 反正        |                       |          |  |
| 0  | Voucher Redemption  |                                                  | □ GAE 结束           |                       |          |  |
| 盦  | GSA                 | æ                                                |                    |                       |          |  |
| 盦  | GCA                 | Ð                                                | 姓名                 | i                     |          |  |
| 0  | GAE                 | Œ                                                | 注册号码               | 3                     |          |  |
| 0  | Holding Inventory   |                                                  | 代码                 | 3                     |          |  |
| 11 | Pending Transaction |                                                  | Quantiy Per Pledg  | 2                     | 克        |  |
| •  | 用户设置                | Œ                                                |                    |                       |          |  |
| €  | 登出                  |                                                  | Pledge Availabl    | 2                     | unit (s) |  |
|    |                     | 3                                                | 当前公司购买价格 30/07/202 | USD 58.76             |          |  |
|    |                     |                                                  |                    |                       |          |  |
|    |                     |                                                  | 代码    姓名           |                       |          |  |
|    |                     |                                                  | GAE10X GAE10       | (Gold Assest Enhance) |          |  |
|    |                     |                                                  |                    |                       |          |  |
|    |                     |                                                  | 户4                 | -                     |          |  |
|    |                     |                                                  |                    | •                     |          |  |
|    |                     |                                                  | Terminatio         | n 0                   | unit(s)  |  |
|    |                     |                                                  |                    |                       |          |  |
|    |                     |                                                  |                    |                       |          |  |

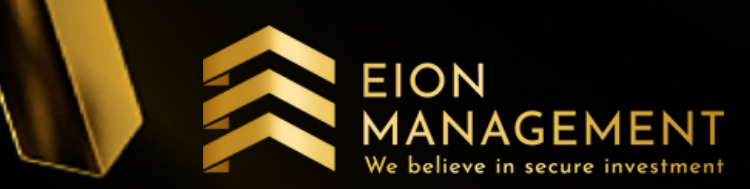

∑ 🕩

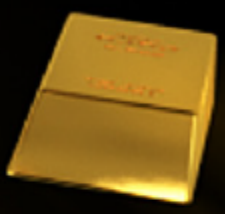

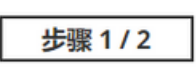

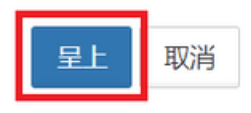

## 确认后,点击呈上。在1-5个工作日内, 6. EION 回酬将直接转到你的银行户口

| QUANTUM PRESERVE & ENRANCE V                                                                                                    | METAL<br>OUR WEALTH.                                                                                               |          |                |                 |            | ×        | • |
|----------------------------------------------------------------------------------------------------|----------------------------------------------------------------------------------------------------|----------|----------------|-----------------|------------|----------|---|
|                                                                                                    | Home                                                                                                    |          |                |                 |            |          |   |
| <ul><li>希主页</li><li></li></ul>                                                                                                    | ▲ GAE结束确认                                                                                                    |          |                |                 |            |          |   |
| Voucher Redemption                                                                                                    | □ 确认                                                                                                    |          |                |                 |            |          |   |
| 🟦 GSA 🛛 ⊞                                                                                                    | 姓名                                                                                                    |          |                |                 |            |          |   |
| margea the margin margin marg | 注册号码                                                                                                    |          |                |                 |            |          |   |
| GAE     ■                                                                                                    |                                                                                                    |          |                |                 |            | 步骤 2 / 2 | ] |
| Holding Inventory                                                                                                    |                                                                                                    |          |                |                 |            |          |   |
| ✿ 用户设置                                                                                                    | 结束 细节                                                                                                    |          |                |                 |            |          |   |
| ● 登出                                                                                                    |                                                                                                    |          |                |                 |            |          |   |
| G                                                                                                    | GAE 代码                                                                                                    |          |                | 结束 日期           | 30-7月-2021 | <b>H</b> |   |
|                                                                                                    | 结束 Unit                                                                                                    | 1        | unit(s)        | 合同开始日期          | 17-6月-2021 | ≡        |   |
|                                                                                                    | 数量                                                                                                    |          | g              | 当前公司购买价格        | USD 58.76  |          |   |
|                                                                                                    | 结束 价值                                                                                                    | USD 24   | 494.48         |                 |            |          |   |
|                                                                                                    | 总共 Flexi payment amount                                                                                            | USD 22   | 250.00         |                 |            |          |   |
|                                                                                                    | Management Fee To Date                                                                                             | USD .6   | 0.26           |                 |            |          |   |
|                                                                                                    | Management ree to Date                                                                                             | 050 -0   | 9.20           |                 |            |          |   |
|                                                                                                    | 净兑现                                                                                                    | USD 31   | 13.74          | ( MYR 1329.32 ) |            |          |   |
|                                                                                                    |                                                                                                    |          | 警告! 您终止的合约是亏损的 |                 |            |          |   |
|                                                                                                    | 结束 启发                                                                                                    |          |                |                 |            |          |   |
|                                                                                                    |                                                                                                    |          |                |                 |            |          |   |
|                                                                                                    |                                                                                                    |          |                | 银行账户 🖲 黄金账户 🔾   |            |          |   |
|                                                                                                    | 提出至银行                                                                                                    | PUBLIC B | MYR 🗸 🗸        |                 |            |          |   |
|                                                                                                    | 提示                                                                                                    |          |                | -               |            |          |   |
|                                                                                                    | <ul> <li>i. 单击确认按钮后,终止过程将立即执行。这个过程</li> <li>i. 终止至GSA-会立即反映在您的GSA帐户中</li> <li>iii. 终止至現行,预计处理时间为1-5个工作口</li> </ul> | 22是不可逆的。 |                |                 |            |          |   |
|                                                                                                    | ON SETTING AND AND AND AND AND AND AND AND AND AND                                                                 |          |                |                 |            | 确定 取消    |   |

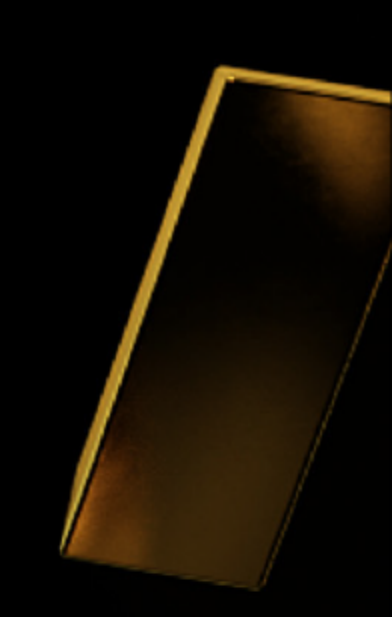

## 7. 在一个小时内, 你将会收到来自QM的电邮

## QM Gold - New Transaction >

Inbox

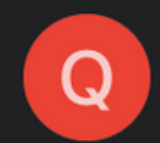

Quantum Metal Sdn Bhd 11:22 AM to me ~

Dear You have successfully placed a TERMINATION order to your OneX10 Investment account. This transaction's ID in our system is: 2102- We make every effort to execute your order in a precise and prompt manner. Please note that your TERMINATION order will be executed within 1-5 business days. For more information please contact us: <u>support@quantummetal.com</u> Thank You, \* Please keep this message for future reference. \*\* When contacting us please supply your Username. Visit us at:

#### www.quantummetal.com

| Equivalent | weight in gram | 0.20533 |
|------------|----------------|---------|
| Equivalent | unit pledge    | 1.00    |

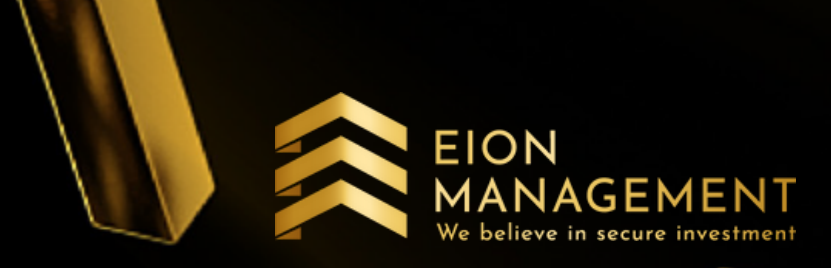

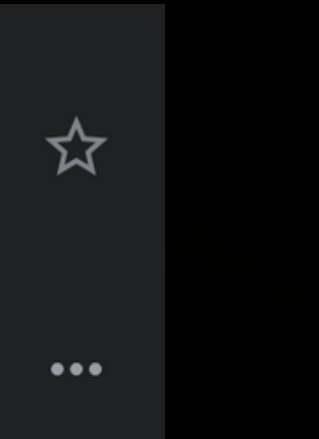

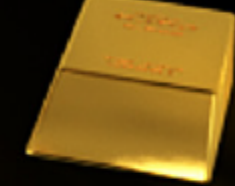

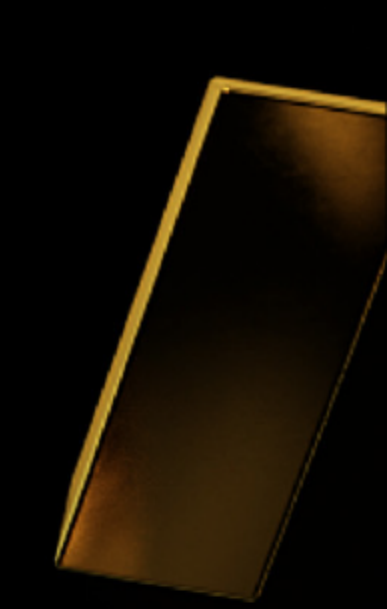